# 蓝牙基站 JZB-V1 现场部署指南 v0.4

## 1. 刷机

#### 1.1. 检查清单

- 1. 蓝牙基站
- 2. 已复制最新系统镜像的SD卡
- 3. 基站自带USB通讯/电源线
- 4. 配置用笔记本
- 5. 笔记本到基站USB通讯线的转接线

#### 1.2. 实施步骤

- 1. 将SD卡插入基站
- 2. 使用通讯线(+转接头)连接电源和基站并启动基站
  - 1. 基站联线后会自动启动, 这时候红色电源灯会亮
  - 2. 红色电源灯亮至开始规律性闪动表示启动完成, 自动开始刷机
  - 3. 静待10-15分钟, 红色电源灯会灭
- 3. 让系统在flash中启动
  - 1. 拔掉电源USB线,把SD卡取出,并重新插上电源USB线
  - 2. 上电后采用命令行登录登录终端,此时系统应已准备就绪

```
# 列出基站对应的串口, 应该是 /dev/cu.usbmodem14101 之类的
$ ls /dev/cu.usb*
```

```
# 使用cu命令登录终端, 115200指定波特率为115200
```

\$ sudo cu -s 115200 -l /dev/cu.usbmodem141401

```
# 输入mac系统账户密码后,显示Connect.需额外输入一次回车,才能看到系统登录提示
```

# 输入用户名genee和提前获得的初始化密码(SwXmcaI4)登录

## 2. 系统配置

#### 2.1. 配置基站密码

```
# 出于安全性考虑,每台终端的登录密码都应不同,因此需要重新配置`genee`用户的密码并做好
$ sudo passgen -y genee
your new password is
slxo7ugK
please save this password to a proper place!
```

### 2.2. 配置网络

网络可以直接通过 nmcli 来管理

```
# 列出已连接网线的网口,找到对应的连接名
$ sudo nmcli conn show --active
# 我们网线接在LAN口,对应名称一般应该是 `Wired connection 2`
$ sudo nmcli conn edit 'Wired connection 2'
nmcli> goto ipv4
nmcli> set addresses 192.168.1.91/24
nmcli> set gateway 192.168.1.1
nmcli> set dns 192.168.1.1
nmcli> save
nmcli> guit
$ sudo nmcli conn down 'Wired connection 2' && nmcli conn up 'Wired connection 2'
```

#### 2.3. 配置时间

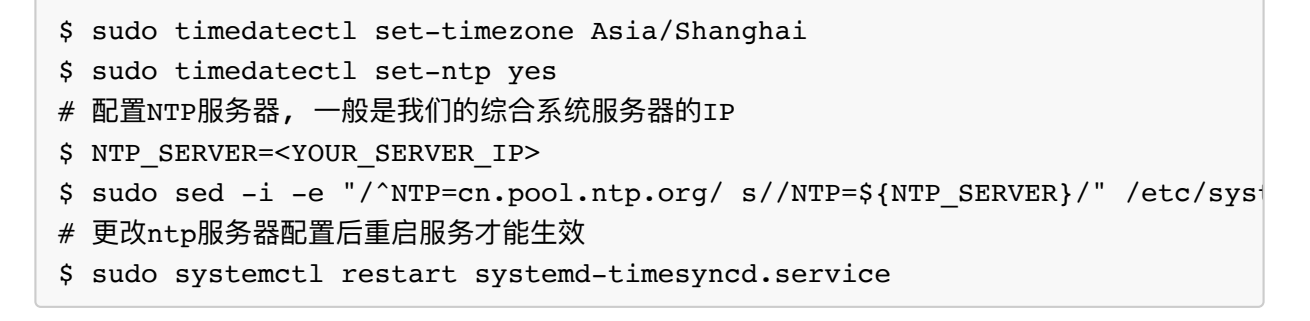

完成后输入 timedatectl timesync-status 命令查看结果, Server处显示为刚配置的则 配置成功

```
server: 192.168.18.33 (192.168.18.33) <-此处, 一般是我们的综合系统服务
Poll interval: 32s (min: 32s; max 34min 8s)
Packet count: 0
***
#### 2.4. 启动物联网采集服务
***bash
$ sudo systemctl enable gsen.service</pre>
```

### 2.5. 一切就绪,重启基站

\$ sudo reboot

## 3. 软件配置

#### 3.1. 扫描并配置设备

```
$ gsen device edit
```

# 使用Tab 切换保存设备 MAC 和扫描设备 MAC, 使用up, down键选择扫描到的设备, 使用en ctrl + c退出交互可视化终端, 注意退出device edit后务必使用3.3方法重启基站

#### 3.2. 设置物联网服务的信息

# 设置服务的主机地址, 默认是 tcp://GSEN\_SERVER\_IP:1883
\$ gsen config set mqtt.server <MATRIX\_SERVICE\_SERVER>
# 例如: gsen config set mqtt.server tcp://106.53.148.30:1883
# 设置服务的验证用户名, 默认是genee
\$ gsen config set mqtt.username <MATRIX\_SERVICE\_USERNAME>
# 设置服务的验证密码, 默认是83719730
\$ gsen config set mqtt.password <MATRIX\_SERVICE\_PASSWORD>
# 查看服务的配置
\$ gsen config show

### 3.3. 重启服务来让配置生效

\$ sudo systemctl restart gsen

## **4. FAQ**

4.1 如何确定蓝牙是否工作

以下第三个条件满足,才能充分说明基站的蓝牙是正常可供gsen.service使用的

• 使用 hciconfig 命令, 根据 hci0 总线的返回结果判断

hci0: Type: Primary Bus: UART BD Address: B0:02:47:C6:66:30 ACL MTU: 1021:8 SCO MTU: 64:1 UP RUNNING ←这里显示UP说明蓝牙正在工作 RX bytes:602265 acl:0 sco:0 events:19729 errors:0 TX bytes:36915 acl:0 sco:0 commands:294 errors:0

• 使用 rfkill 命令, 根据返回结果判断, 需要都是 unblocked

```
ID TYPE
            DEVICE
                        SOFT
                                  HARD
0 bluetooth hci0 unblocked unblocked
         phy0 unblocked unblocked
1 wlan
 ...
* 使用`sudo hcitool lescan` 命令, 根据返回结果判断, 需要一直刷新扫描到的蓝牙Mac列
需留意需要先`sudo systemctl stop gsen`
`hcitool`确保扫描是ok的 而且可以按照标准初始化
```bash
genee@station:~$ sudo hcitool lescan
LE Scan ...
7F:A7:F3:32:84:74 (unknown)
57:B9:02:7E:73:C1 (unknown)
6D:99:5A:58:31:2E (unknown)
67:52:E4:73:75:27 (unknown)
50:3A:29:64:00:89 (unknown)
D6:9F:30:88:42:D5 (unknown)
35:F7:15:E6:0E:80 (unknown)
7F:DF:64:FC:C1:7B (unknown)
3F:25:7E:6B:6C:0E (unknown)
74:F9:6C:9B:41:9F (unknown)
4F:9B:16:5C:6C:FC (unknown)
60:7E:08:BF:17:3D (unknown)
7A:26:C0:F5:61:8B (unknown)
47:A1:39:6B:3C:C2 (unknown)
7A:85:82:F1:B4:46 (unknown)
5A:4D:40:41:FB:72 (unknown)
47:AA:8E:B1:A3:B1 (unknown)
6B:D6:E0:C7:A4:8F (unknown)
17:67:4B:83:10:0B (unknown)
65:62:12:B7:90:52 (unknown)
22:CB:83:BB:7B:47 (unknown)
3B:FD:98:BB:1E:18 (unknown)
D0:C4:67:9D:29:10 (unknown)
D0:C4:67:9D:29:10 GMETER
. . . . . . . .
 ...
```